#### WMO OMM

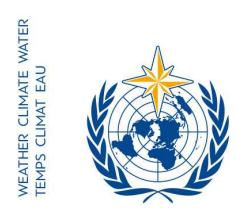

World Meteorological Organization Organisation météorologique mondiale Organización Meteorológica Mundial Всемирная метеорологическая организация المنظمة العالية للأرصاد الجوية 世界气象组织

Nuestra ref.: 3405-16/LCP/CNF

Secrétariat

7 bis, avenue de la Paix – Case postale 2300 CH 1211 Genève 2 – Suisse Tél.: +41 (0) 22 730 81 11 Fax: +41 (0) 22 730 81 81 wmo@wmo.int – www.wmo.int

GINEBRA, 9 de septiembre de 2016

Anexo: 1 (disponible en inglés solamente)

Asunto: Inscripción en línea de los participantes en la decimosexta reunión de la Comisión de Sistemas Básicos (23 a 29 de noviembre de 2016)

Finalidad: Preinscripción de su delegación no más tarde del 7 de noviembre de 2016

Estimado señor/Estimada señora:

Cúmpleme hacer referencia a la decimosexta reunión de la Comisión de Sistemas Básicos (CSB), que se celebrará del 23 al 29 de noviembre de 2016 en Guangzhou (China), para informarle de que la inscripción en línea de los participantes en la reunión comenzará el 12 de septiembre de 2016.

En vista de su condición oficial ante la Organización Meteorológica Mundial (OMM), se le ruega que tenga a bien coordinar la inscripción en línea de su delegación en esta reunión.

El enlace al sistema de inscripción en línea en el evento (ERS), así como el nombre de usuario y la contraseña que se le remitieron por correo electrónico antes de la celebración de la 68ª reunión del Consejo Ejecutivo, conservarán su validez para las próximas reuniones de la OMM (<u>https://eventregistration.wmo.int/register/</u>). Si ha olvidado la contraseña, siga las instrucciones al respecto que encontrará en el anexo a la presente carta.

Se le ruega que tenga a bien preinscribir, uno por uno, a todos los miembros de su delegación para evitar demoras al llegar al lugar de celebración de la reunión. Una vez validada la inscripción por la OMM, cada participante recibirá una carta de confirmación por correo electrónico. Para obtener un pase, el participante deberá presentarse en el mostrador de inscripción con una copia de la carta de confirmación, además de con un documento oficial de identidad.

Los participantes que no estén preinscritos deberán inscribirse personalmente en el mostrador de inscripción, para lo cual deberán presentar una prueba oficial de representación, como una carta de la entidad pertinente.

Sírvase tomar nota de que la presentación de información por medio del sistema de inscripción en línea en el evento no exime a los Miembros de la obligación de facilitar credenciales válidas para la delegación participante.

# A los Representantes Permanentes (o Directores de los Servicios Meteorológicos o Hidrometeorológicos) de los Miembros de la OMM (PR-6927)

Para obtener información adicional, sírvase ponerse en contacto con la Secretaría de la OMM por correo electrónico: registration@wmo.int.

Le saluda atentamente.

(P. Taalas) Secretario General

3405-16/LCP/CNF, ANNEX

# **ANNEX I**

# GUIDELINES FOR PERMANENT REPRESENTATIVES

# EVENT REGISTRATION SYSTEM (ERS)

All Permanent Representatives (PRs) of WMO Members have been invited to act as focal points for the online registration of their delegations.

All connection details were sent directly to the  $\ensuremath{\mathsf{PR}}$  at the email address that WMO was provided with.

### ACCESS TO THE ERS AND LOGIN

Here is the link to access the ERS: https://eventregistration.wmo.int/register/

When you reach the login page, enter your username and password.

| WMO Event Regis | stration        |               |                            |
|-----------------|-----------------|---------------|----------------------------|
| Username        | test@wmo.int    |               | Username = email address   |
| Password        | Password        |               | Password received by email |
| Remember me     |                 |               | rassiona received by emain |
|                 | Login           |               |                            |
|                 | Forgot password | $\Rightarrow$ | The password can be reset  |
|                 |                 |               |                            |

| WMO Event Reg | istration           |                                                                                                    |
|---------------|---------------------|----------------------------------------------------------------------------------------------------|
| Username      | test@wmo.int        |                                                                                                    |
| Password      | Password            |                                                                                                    |
| Remember me   |                     | -                                                                                                    |
|               | Log<br>Forgot passw | If you can't remember your password,<br>click on "Forgot password" to reset it.<br>The new password will be sent to your<br>email address. |
| eset Password |                     | ×                                                                                                    |

You can also decide to personalize your password.

When logged in, click on the "Change password" tab, enter the current password and the new one.

Cancel

| WMO Event Reg                                            | Focal Point                                        |  |
|----------------------------------------------------------|----------------------------------------------------|--|
| Attendance sheet Re                                      | gistration Change password Help Logout             |  |
| Current password<br>New password<br>Confirm new password | Current password New password Confirm new password |  |

Change Password

A confirmation message "Password has been successfully changed" will appear.

**Reset Password** 

| WMO Event Registration               |              |                     |          | Focal Point                 |
|--------------------------------------|--------------|---------------------|----------|-----------------------------|
| Attendance sheet                     | Registration | Change password     | Help     | Logout                      |
| Current password                     | Gurrent pa   | Pass                | word has | s been successfully changed |
| New password<br>Confirm new password | New pass     | word<br>rw password |          |                             |

Change Password

If you experience any technical problem or haven't received your password, please contact <u>registration@wmo.int</u>.

### **STEPS TO FOLLOW TO PRE-REGISTER A PARTICIPANT**

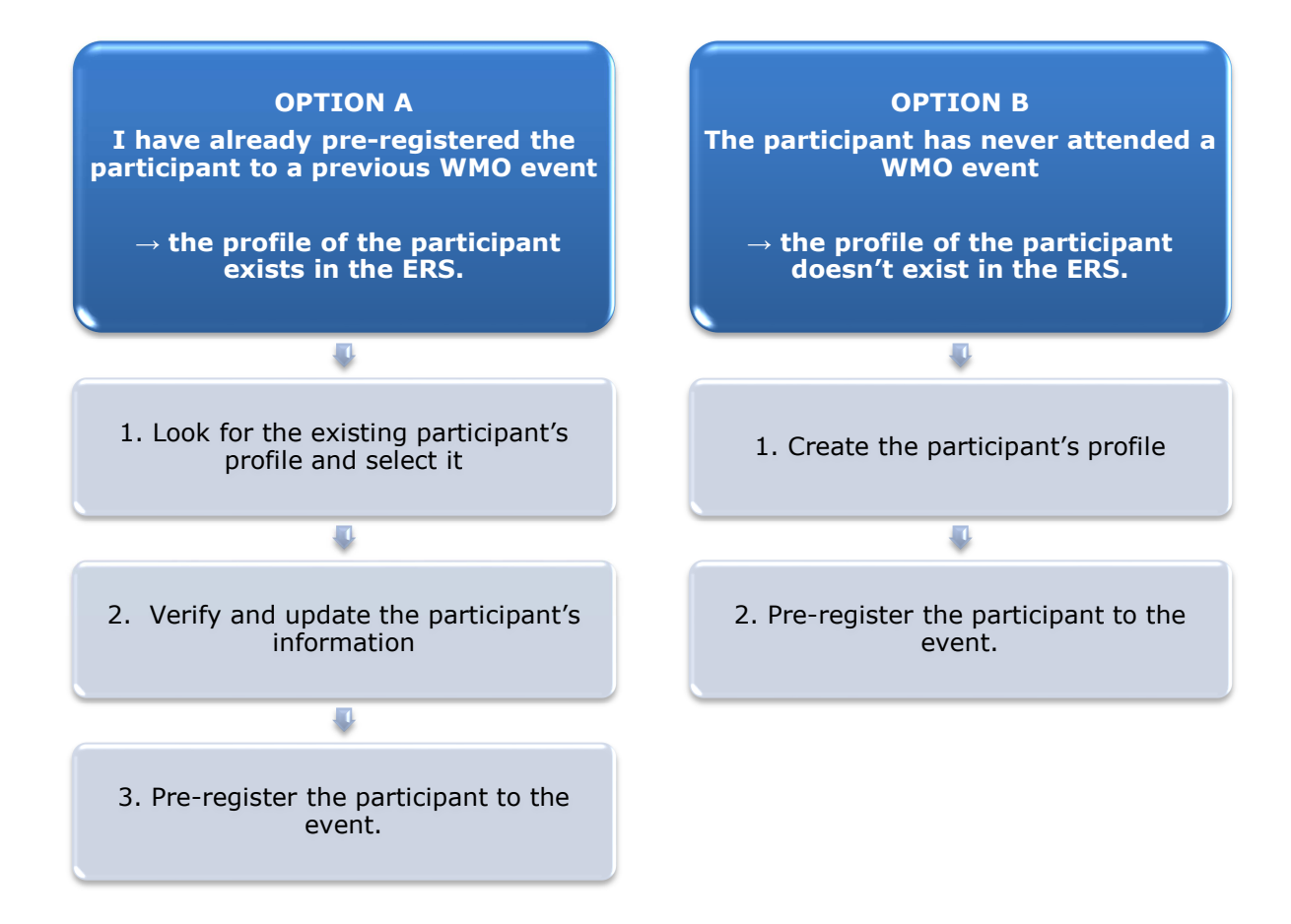

## **OPTION A:** The profile of the participant exists in the ERS.

#### 1. Look for the existing participant's profile and select it.

Click on the "Registration" tab to have access to all the existing participant's profiles. Look for the participant that you want to pre-register and click on his/her name.

| WMO Event I         | Registratio  | n                           | Focal Point |
|---------------------|--------------|-----------------------------|-------------|
| Attendance sheet    | Registration | Change password Help Logout |             |
| -Existing Participa | nts Profiles |                             |             |
| llame               |              | Email                       |             |
| PEDRONI, Mario      |              | mpedroni@wmo.int            |             |
| PETERS, Johana      |              | jpeters@wmo.int             |             |
| SMITH, John         |              | jsmith@wmo.int              |             |
|                     |              |                             |             |
|                     |              |                             | Add Frofile |

#### 2. <u>Verify and update the participant's information</u>

Before clicking on the "Proceed" button, make sure that the existing information is correct, add missing data and upload a photo (if missing).

| Title •          | Ms                         |                                |
|------------------|----------------------------|--------------------------------|
| Last name •      | WHITE                      |                                |
| First name •     | Barbara                    |                                |
| Email address •  | bwhite@wmo.int             |                                |
| Delegate's photo | Browse No file selected. ? | Upload the participant's photo |
| Official title   | Official title             |                                |
| Institution      | Institution                |                                |
| Work address     | Work address               |                                |
| Country          | Select                     | -                              |
| Telephone        | Telephone number           |                                |
| Fax              | Fax number                 |                                |
|                  | Mobile number              |                                |

### 3. <u>Pre-register the participant to the event.</u>

Populate the fields with the participant's registration information.

| Event *                             | Cg-18           | -                |
|-------------------------------------|-----------------|------------------|
| Delegation category *               | Representative  | s of WMO Members |
| Delegation function •               | Principal Deleg | ate 💌            |
| Representing country/organization * | Switzerland     | •                |
| Arrival                             | yyyy-mm-dd      | Flight number    |
| Departure                           | yyyy-mm-dd      | Flight number    |
| Local address                       | Local address   |                  |
| Comments                            | Comments        |                  |
| Required fields                     |                 |                  |

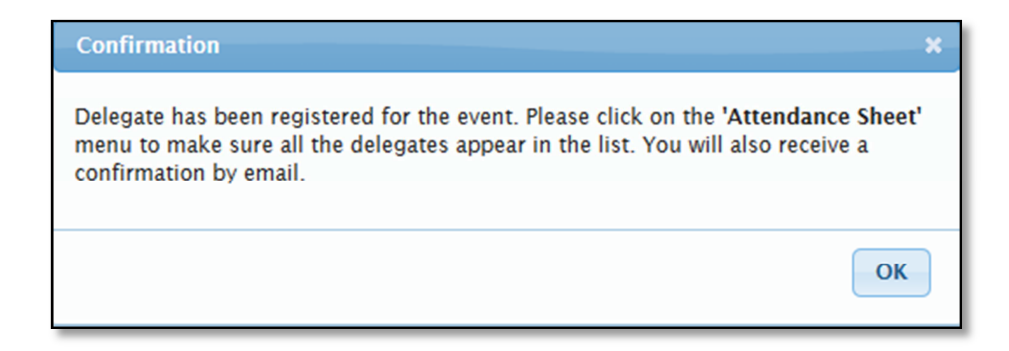

# OPTION B: The profile of the participant doesn't exist in the ERS.

#### 1. <u>Create the participant's profile</u>

Click on the "Registration" tab and on the " Add Profile" Button.

Populate the fields with the participant's personal information.

| WMO Event Reg           | gistration                                   | Focal Point                             |
|-------------------------|----------------------------------------------|-----------------------------------------|
| Participant Information | ×                                            |                                         |
| Title •                 | Mr 💽                                         |                                         |
| Last name •             | Mohamed                                      |                                         |
| First name +            | Karim                                        |                                         |
| Email address •         | amohamed@wmo.int                             |                                         |
| Delegate's photo        | Browse No file selected, ?                   | Upload the participant's photo          |
| Official title          | Official title                               |                                         |
| Institution             | Institution                                  |                                         |
| Work address            | Work address                                 |                                         |
| Country                 | Select 👻                                     |                                         |
| Telephone               | Telephone number                             |                                         |
| Fax                     | Fax number                                   |                                         |
| Mobile                  | Mobile number                                |                                         |
| * Required fields       |                                              |                                         |
|                         |                                              |                                         |
| Save the profile        | e & pre-register the the Save Proceed Cancel |                                         |
| partici                 | ipant later                                  | P.                                      |
|                         | Save the                                     | profile & proceed with pre-registration |

### 2. <u>Pre-register the participant to the event.</u>

Populate the fields with the participant's registration information.

| Delegation category •       Representatives of WMO Members         Delegation function •       Principal Delegate         Representing country/organization •       Switzerland         Arrival       yyyy-mm-dd         Departure       yyyy-mm-dd         Local address       Local address         Comments       Comments | Event *                             | Cg-18           | •                |
|----------------------------------------------------------------------------------------------------|-------------------------------------|-----------------|------------------|
| Delegation function *       Principal Delegate         Representing country/organization *       Switzerland         Arrival       yyyy-mm-dd         Departure       yyyy-mm-dd         Local address       Local address         Comments       Comments                                                                    | Delegation category *               | Representatives | s of WMO Members |
| Representing country/organization +       Switzerland         Arrival       yyyy-mm-dd       Flight number         Departure       yyyy-mm-dd       Flight number         Local address       Local address       Comments                                                                                                    | Delegation function *               | Principal Deleg | ate 💌            |
| Arrival     yyyy-mm-dd     Flight number       Departure     yyyy-mm-dd     Flight number       Local address     Local address       Comments     Comments                                                                                                    | Representing country/organization * | Switzerland     | •                |
| Departure     yyyy-mm-dd     Flight number       Local address     Local address       Comments     Comments                                                                                                    | Arrival                             | yyyy-mm-dd      | Flight number    |
| Local address Local address Comments Comments                                                                                                    | Departure                           | yyyy-mm-dd      | Flight number    |
| Comments Comments                                                                                                    | Local address                       | Local address   |                  |
|                                                                                                    | Comments                            | Comments        |                  |

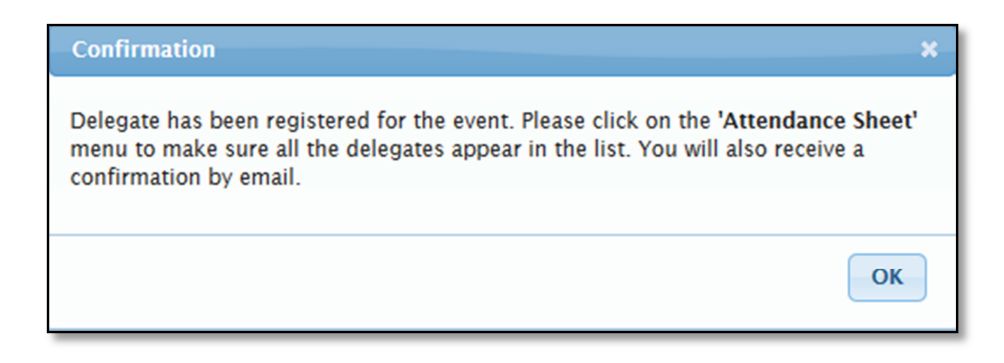

## **Attendance Sheet**

Click on the "Attendance Sheet" tab and select an event to display all the participants that you have already pre-registered for this specific event.

|                  | WMO Event F                                    | Registration                                |                                          |                              | Focal Point    |
|------------------|------------------------------------------------|---------------------------------------------|------------------------------------------|------------------------------|----------------|
|                  | Attendance sheet                               | Registration Change passw                   | ord Help Logout                          | :                            |                |
| Select the event | Cg-18 • ?                                      |                                             |                                          |                              |                |
|                  | Participant                                    | Delegation category                         | Delegation function                      | Telephone      Email address | 🗢 Status 🗢     |
| <b>I</b>         | TEST, registration                             | Representatives of WMO Members              | Delegate                                 | test@wmo.int                 | Pre-registered |
|                  | <ul> <li>Modifying registration del</li> </ul> | tails of participants whose status is Confi | rmed will change their status            | s back to Pre-registered     |                |
| Remove a pa      | rticipant from                                 | Y                                           | ou can follow up the                     | e status of the registrat    | ion of 📥       |
| the dele         | egation.                                       | e.<br>W                                     | ach participant.<br>/hen registration de | tails have been checke       | d by           |
| The profile      | will not be                                    | V                                           | /MO, the status cha                      | nges to Confirmed.           | /              |
| deleted from     | the system so                                  |                                             |                                          |                              |                |
| that you can     | pre-register                                   |                                             |                                          |                              |                |
| this person      | to another                                     |                                             |                                          |                              |                |
| eve              | ent.                                           |                                             |                                          |                              |                |
|                  |                                                |                                             |                                          |                              |                |

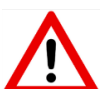

Modifying registration details for participants whose status is already *Confirmed* will change their status back to *Pre-registered*.